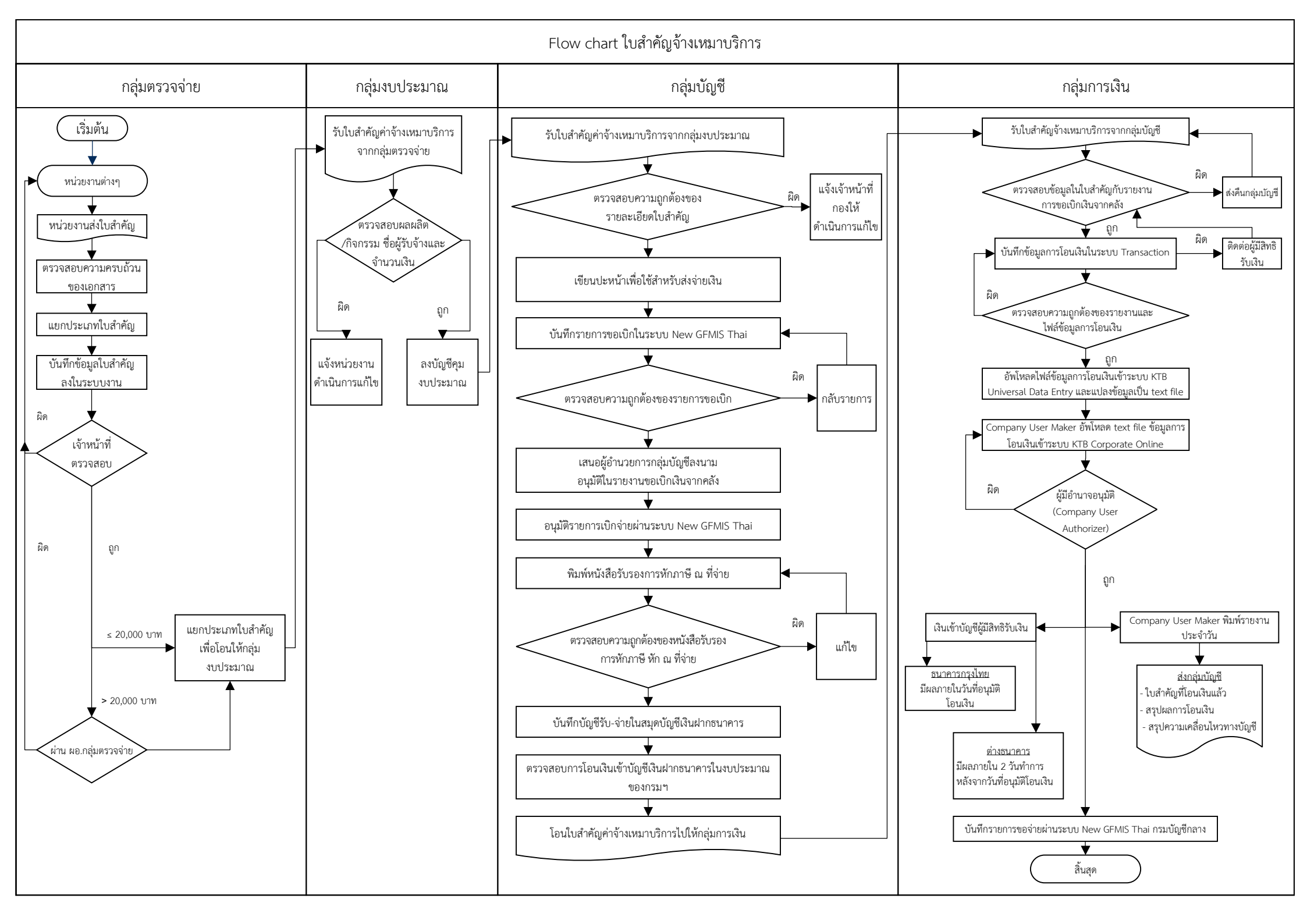

# ขั้นตอนการดำเนินการของใบสำคัญค่าจ้างเหมาบริการเงินงบประมาณ

## กลุ่มตรวจจ่าย

ขั้นตอนการปฏิบัติงานของการตรวจสอบใบสำคัญค่าจ้างเหมาบริการเงินงบประมาณ (ภายใน 3 วันทำการ)

- ขั้นตอนที่ 1 รับใบสำคัญการเบิกจ่ายค่าจ้างเหมาบริการ (เงินงบประมาณ) จาก สถาบัน/สำนัก/กอง /ศูนย์/กลุ่ม ในส่วนกลาง
- ขั้นตอนที่ 2 ดำเนินการแยกใบสำคัญออกเป็น สถาบัน/สำนัก/กอง/ศูนย์/กลุ่ม
- ขั้นตอนที่ 3 ลงบันทึกข้อมูล
  - เจ้าหน้าที่จะบันทึกใบสำคัญที่แยกประเภทตามขั้นตอนที่ 2 ลงในระบบรับเข้าค่าจ้างเหมา บริการ (เงินงบประมาณ) ของกลุ่มตรวจจ่าย
- ขั้นตอนที่ 4 ส่งให้เจ้าหน้าที่ตรวจสอบใบสำคัญ
  - กลุ่มตรวจจ่ายจะแบ่งความรับผิดชอบการตรวจสอบงานตาม สถาบัน/สำนัก/กอง/ศูนย์
    /กลุ่ม
  - เจ้าหน้าที่แต่ละคนจะตรวจสอบใบสำคัญประเภทเบิกจ่ายค่าจ้างเหมาบริการ
    (เงินงบประมาณ) ตาม สถาบัน/สำนัก/กอง/ศูนย์/กลุ่ม ที่รับผิดชอบให้ถูกต้องตามระเบียบ
  - ใบสำคัญที่เบิกจ่ายหากไม่ถูกต้องเจ้าหน้าที่จะส่งคืน สถาบัน/สำนัก/กอง/ศูนย์/กลุ่ม
    เพื่อดำเนินการแก้ไข
  - ใบสำคัญค่าจ้างเหมาบริการ (เงินงบประมาณ) ที่ผ่านการตรวจสอบและถูกต้องตามระเบียบแล้ว
    - 4.1 ใบสำคัญค่าจ้างเหมาบริการ (เงินงบประมาณ) ที่มีวงเงินไม่เกิน 20,000 บาท เจ้าหน้าที่จะดำเนินการส่งกลุ่มงบประมาณเพื่อคุมเงินงบประมาณตามผลผลิต/กิจกรรม
    - 4.2 ใบสำคัญค่าจ้างเหมาบริการ (เงินงบประมาณ) ที่มีวงเงินเกินกว่า 20,000 บาท ขึ้นไป จะต้องนำเสนอผ่าน ผู้อำนวยการกลุ่มตรวจจ่ายเพื่อตรวจสอบอีกครั้ง
    - 4.3 กรณีมีการทักท้วงข้อผิดพลาดของใบสำคัญจาก ผู้อำนวยการกลุ่มตรวจจ่าย จะส่งใบสำคัญคืนเจ้าหน้าที่ตรวจสอบเอกสารของ สถาบัน/สำนัก/กอง/ศูนย์/กลุ่ม เพื่อส่งเอกสารที่ต้องแก้ไขคืน สถาบัน/สำนัก/กอง/ศูนย์/กลุ่ม เพื่อดำเนินการแก้ไข ต่อไป
- ขั้นตอนที่ 5 ผู้อำนวยการกลุ่มตรวจจ่ายดำเนินการตรวจสอบและกลั่นกรองใบสำคัญที่มีวงเงินเกินกว่า 20,000 บาทขึ้นไปอีกครั้ง หากถูกต้องส่งคืนเจ้าหน้าที่รับผิดชอบเพื่อส่งกลุ่มงบประมาณ คุมเงิน

#### กลุ่มงบประมาณ

ขั้นตอนการคุมงบประมาณ (ภายใน 1 วันทำการ)

- ขั้นตอนที่ 1 รับใบสำคัญจ้างเหมาบริการจากกลุ่มตรวจจ่าย
- ขั้นตอนที่ 2 ตรวจสอบความถูกต้องของผลผลิต/กิจกรรม ชื่อผู้รับจ้าง และจำนวนเงิน ในบันทึก ส่งใบสำคัญและใบแจ้งหนี้ของหน่วยงาน ให้ถูกต้องตรงกับเอกสารอนุมัติจ้าง (8 ข้อ) และการ กันเงิน (คุมเงิน) ในช่องผูกพันของกลุ่มงบประมาณ
  - หากไม่ถูกต้องจะส่งคืนหน่วยงานให้ดำเนินการแก้ไข
- ขั้นตอนที่ 3 บันทึกบัญชีคุมงบประมาณ โดยการตัดยอดการกันเงินในขั้นตอนที่ 2 และลงบัญชี การเบิกจ่ายในช่องเบิกจ่าย
- ขั้นตอนที่ 4 ส่งใบสำคัญจ้างเหมาบริการไปให้กลุ่มบัญชีดำเนินการเบิกจ่าย

## กลุ่มบัญชี

ขั้นตอนการปฏิบัติงานของการเบิกจ่ายใบสำคัญค่าจ้างเหมาบริการ-บุคคลภายนอก (ภายใน 1 วันครึ่ง ของวันทำการ)

ขั้นตอนที่ 1 รับใบสำคัญค่าจ้างเหมาบริการ (เงินงบประมาณ) จากกลุ่มงบประมาณ

- ขั้นตอนที่ 2 ตรวจสอบความถูกต้องของรายละเอียดในบันทึกข้อความขอเบิกให้ตรงตามรายชื่อที่ส่งเบิก จำนวนเงิน การหักภาษี ณ ที่จ่าย รหัสงบประมาณที่ใช้เบิก ของชุดใบสำคัญที่กองส่งมา หากไม่ถูกต้องจะแจ้งเจ้าหน้าที่กองให้ดำเนินการแก้ไขให้ถูกต้องก่อนบันทึกรายการขอเบิก ในระบบ New GFMIS Thai
- ขั้นตอนที่ 3 นำใบสำคัญที่ผ่านการตรวจสอบความถูกต้องแล้วมาเขียนปะหน้าแจ้งกลุ่มการเงิน เพื่อใช้สำหรับการส่งจ่ายเงิน และลงบันทึกในทะเบียนคุมการเบิกจ่ายค่าจ้างเหมาบริการ (เงินงบประมาณ)
- ขั้นตอนที่ 4 บันทึกรายการขอเบิกในระบบ New GFMIS Thai
- ขั้นตอนที่ 5 ตรวจสอบความถูกต้องของรายการขอเบิก หากมีข้อผิดพลาดจะทำการกลับรายการ และบันทึกรายการขอเบิกใหม่ให้ถูกต้อง
- ขั้นตอนที่ 6 นำใบสำคัญค่าจ้างเหมาบริการ (เงินงบประมาณ) ที่บันทึกรายการขอเบิกถูกต้องแล้ว เสนอผู้อำนวยการกลุ่มบัญชี ลงนามอนุมัติในรายการขอเบิกเงินจากคลัง
- ขั้นตอนที่ 7 อนุมัติรายการเบิกจ่ายผ่านระบบ New GFMIS Thai (โดยกรมบัญซีกลางจะดำเนินการ ประมวลผลการเบิกจ่ายในเวลา 15.00 น.เป็นต้นไปของวันทำการ และเงินจะโอนเข้าบัญซี ของส่วนราชการในวันทำการถัดไป)
- ขั้นตอนที่ 8 จัดทำหนังสือรับรองการหักภาษี ณ ที่จ่าย และตรวจสอบความถูกต้องของหนังสือรับรองๆ
- ขั้นตอนที่ 9 งานบัญชีดำเนินการบันทึกบัญชีรับ จ่ายในสมุดบัญชีเงินฝากธนาคาร
- ขั้นตอนที่ 10 ดำเนินการตรวจสอบการโอนเงินเข้าบัญชีเงินฝากธนาคารในงบประมาณของกรมฯ ของวันทำการถัดไป
- ขั้นตอนที่ 11 โอนใบสำคัญค่าจ้างเหมาบริการ (เงินงบประมาณ) ตามรายละเอียดการโอนเงินเข้าบัญชี เงินฝากธนาคารของกรมฯ ให้กลุ่มการเงิน

### กลุ่มการเงิน

ขั้นตอนการจ่ายเงินค่าจ้างเหมาบริการ (เงินงบประมาณ) ผ่านระบบ KTB Corporate Online (ภายใน 1 วันครึ่ง ของวันทำการ)

- ขั้นตอนที่ 1 รับใบสำคัญการเบิกค่าจ้างเหมาบริการ (เงินงบประมาณ) จากกลุ่มบัญชี
- ขั้นตอนที่ 2 ตรวจสอบข้อมูล ชื่อผู้เบิกและจำนวนเงินที่ขอเบิกในใบสำคัญ กับ รายงานการขอเบิกเงิน จากคลัง
  - หากไม่ถูกต้องจะส่งคืนกลุ่มบัญชี เพื่อดำเนินการแก้ไข
- ขั้นตอนที่ 3 บันทึกข้อมูลในระบบ Transaction ของศูนย์เทคโนโลยีสารสนเทศและการสื่อสาร
  - ค้นหาชื่อผู้มีสิทธิรับเงินในระบบ Transaction ของศูนย์เทคโนโลยีสารสนเทศ และการสื่อสาร บันทึกข้อมูลการโอนเงินให้แก่ผู้มีสิทธิรับเงิน (ประเภทค่าใช้จ่าย และจำนวน เงินที่ขอเบิก)
  - กรณีผู้มีสิทธิรับเงินรายใหม่ เจ้าหน้าที่จะบันทึกรายละเอียดส่วนตัวของผู้มีสิทธิรับเงิน ในทะเบียนคุมการโอนเงิน หากผู้มีสิทธิรับเงินไม่แนบแบบแจ้งข้อมูลการรับเงินโอนผ่าน ระบบ KTB Corporate Online มากับใบสำคัญที่ขอเบิกค่าจ้างเหมาบริการ (เงินงบประมาณ) เจ้าหน้าที่จะติดต่อผู้มีสิทธิรับเงินให้ยื่นเอกสารเพิ่มเติม
  - แยกไฟล์ข้อมูลการโอนเงินตามบัญชีธนาคารที่ขอเบิก คือ กรณีเงินเข้าบัญชีธนาคารกรุงไทย กับ กรณีเงินเข้าบัญชีต่างธนาคาร
  - เจ้าหน้าที่จะตรวจสอบความถูกต้องของรายงานและไฟล์ข้อมูลการโอนเงิน กับใบสำคัญ
    ที่ขอเบิกค่าจ้างเหมาบริการ (เงินงบประมาณ) อีกครั้ง
- ขั้นตอนที่ 4 อัพโหลดไฟล์ข้อมูลการโอนเงินเข้าระบบ KTB Universal Data Entry ของธนาคารกรุงไทย และแปลงข้อมูลเป็น text file
- ขั้นตอนที่ 5 Company User Maker นำข้อมูลการโอนเงินเข้าระบบ KTB Corporate Online ของธนาคารกรุงไทย
  - อัพโหลด text file ข้อมูลการโอนเงินเข้าระบบ KTB Corporate Online ของธนาคารกรุงไทย
  - ตรวจสอบความถูกต้องของรายการโอนเงิน ก่อนส่งรายการให้ Company User
    Authorizer เพื่ออนุมัติรายการโอน
- ขั้นตอนที่ 6 Company User Authorizer ตรวจสอบรายการขอโอนเงินและอนุมัติ ผ่านระบบ KTB Corporate Online ของธนาคารกรุงไทย
  - ตรวจสอบรายการขอโอนเงิน
  - อนุมัติการโอนเงินให้แก่ผู้มีสิทธิรับเงินผ่านระบบ KTB Corporate Online ของธนาคารกรุงไทย
  - กรณีไม่ถูกต้อง แจ้ง Company User Maker ตรวจสอบใบสำคัญและแก้ไขข้อมูลการโอน
- ขั้นตอนที่ 7 เมื่อได้รับการแจ้งผลอนุมัติรายการเรียบร้อยแล้ว
  - 7.1 วันที่มีผลเงินเข้าบัญชีของผู้มีสิทธิรับเงิน

- ธนาคารกรุงไทย มีผลภายในวันที่อนุมัติโอนเงิน
- ต่างธนาคาร มีผลภายใน 2 วันทำการ หลังจากวันที่อนุมัติโอนเงิน
- 7.2 Company User Maker พิมพ์รายงานสรุปผลการโอนเงิน และรายงานสรุปความ เคลื่อนไหวทางบัญชี ประทับตราการจ่ายเงินและลงชื่อผู้จ่ายในใบสำคัญรับเงิน พร้อมแนบใบสำคัญค่าจ้างเหมาบริการ (เงินงบประมาณ) ที่โอนเงินแล้ว ส่งให้กลุ่มบัญชี กองคลัง
- 7.3 เมื่อโอนเงินให้ผู้มีสิทธิรับเงินสำเร็จ เจ้าหน้าที่จะบันทึกรายการขอจ่ายผ่านระบบ New GFMIS Thai กรมบัญชีกลาง